### Bionano VIA<sup>™</sup> KB API Guide

DOCUMENT NUMBER: CG-00046

DOCUMENT REVISION:

Effective Date: 06/27/2023

For Research Use Only. Not for use in diagnostic procedures.

### **Table of Contents**

| Legal Notice                                               | 3  |
|------------------------------------------------------------|----|
|                                                            | 3  |
|                                                            | 5  |
| Trademarks                                                 | 3  |
| Revision History                                           | 4  |
| Introduction                                               | 5  |
| The steps to add approved events to the KB are as follows: | 6  |
| Connection                                                 | 7  |
| Authentication                                             | 8  |
| Adding an event                                            | 9  |
| Constitutional Event                                       | 10 |
| HTTP POST request format                                   | 10 |
| Oncology Event                                             | 12 |
| HTTP POST request format                                   | 12 |
| RESPONSE DATA                                              | 13 |
| Moving Events to Approved Status                           | 14 |
| OBTAINING THE REVISION TOKEN                               | 14 |
| Response Body Content                                      | 14 |
| Reviewing the Event                                        | 15 |
| Verifying Changes                                          | 16 |
| HTTP GET request format - Constitutional                   | 16 |
| HTTP GET request format - Oncology                         | 16 |
| JSON Field Descriptions                                    | 17 |
| Sub-Object JSON Fields                                     | 18 |
| Technical Assistance                                       | 25 |

### Legal Notice

#### For Research Use Only. Not for use in diagnostic procedures.

This material is protected by United States Copyright Law and International Treaties. Unauthorized use of this material is prohibited. No part of the publication may be copied, reproduced, distributed, translated, reverseengineered or transmitted in any form or by any media, or by any means, whether now known or unknown, without the express prior permission in writing from Bionano Genomics, Inc. Copying, under the law, includes translating into another language or format. The technical data contained herein is intended for ultimate destinations permitted by U.S. law. Diversion contrary to U. S. law prohibited. This publication represents the latest information available at the time of release. Due to continuous efforts to improve the product, technical changes may occur that are not reflected in this document. Bionano Genomics, Inc. reserves the right to make changes in specifications and other information contained in this publication at any time and without prior notice. Please contact Bionano Genomics, Inc. Customer Support for the latest information.

BIONANO GENOMICS, INC. DISCLAIMS ALL WARRANTIES WITH RESPECT TO THIS DOCUMENT, EXPRESSED OR IMPLIED, INCLUDING BUT NOT LIMITED TO THOSE OF MERCHANTABILITY OR FITNESS FOR A PARTICULAR PURPOSE. TO THE FULLEST EXTENT ALLOWED BY LAW, IN NO EVENT SHALL BIONANO GENOMICS, INC. BE LIABLE, WHETHER IN CONTRACT, TORT, WARRANTY, OR UNDER ANY STATUTE OR ON ANY OTHER BASIS FOR SPECIAL, INCIDENTAL, INDIRECT, PUNITIVE, MULTIPLE OR CONSEQUENTIAL DAMAGES IN CONNECTION WITH OR ARISING FROM THIS DOCUMENT, INCLUDING BUT NOT LIMITED TO THE USE THEREOF, WHETHER OR NOT FORESEEABLE AND WHETHER OR NOT BIONANO GENOMICS, INC. IS ADVISED OF THE POSSIBILITY OF SUCH DAMAGES.

#### Patents

Products of Bionano Genomics® may be covered by one or more U.S. or foreign patents.

#### Trademarks

The Bionano logo and names of Bionano products or services are registered trademarks or trademarks owned by Bionano Genomics, Inc. ("Bionano") in the United States and certain other countries.

Bionano<sup>™</sup>, Bionano Genomics<sup>®</sup>, Saphyr<sup>®</sup>, Saphyr Chip<sup>®</sup>, Bionano Access<sup>™</sup>, and Bionano EnFocus<sup>™</sup> are trademarks of Bionano Genomics, Inc. All other trademarks are the sole property of their respective owners.

No license to use any trademarks of Bionano is given or implied. Users are not permitted to use these trademarks without the prior written consent of Bionano. The use of these trademarks or any other materials, except as permitted herein, is expressly prohibited and may be in violation of federal or other applicable laws.

© Copyright 2023 Bionano Genomics, Inc. All rights reserved.

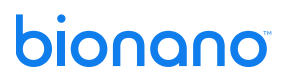

### **Revision History**

|   | REVISION |                  | NOTES |
|---|----------|------------------|-------|
| Α |          | Initial release. |       |

### Introduction

Adding and approving Knowledge Base (KB) events is generally performed one-by-one by a user via the VIA Client UI. For users that want to enter events (e.g., legacy data or batch loading) without using the UI, a REST API may be used to add events to the KB as well as move events from **Pending** status to **Approved** status.

### Summary

The steps to add approved events to the KB are as follows:

- 1. Use a REST API to make a **POST HTTP** request with the defined JSON payload to create a KB event with a **Pending** status.
- 2. Note the unique id and a revision number of the created KB event.
- 3. Use a REST API to make a **POST HTTP** request with the defined form parameters along with the unique ID and a revision number of the KB event to approve the pending KB event.

### Connection

Connection to the VIA Server must be made using the same hostname, port, and protocol (HTTP or HTTPS) as is used for the VIA Client UI. Each of the POST/GET REST APIs mentioned in this document should be prefixed with this connection information.

POST protocol://server:port/...

E.g.,

POST https://localhost:8443/kb/constitutionalevent

### Authentication

All requests are to the VIA Server over HTTP or HTTPS. Use HTTP Basic access authentication.

Username and password must match a VIA user with the following permissions:

- Ability to submit to the KB
- Ability to approve KB submissions

### Adding an event

A single event can be added using a POST request. The body of the request must be JSON (see JSON Field Descriptions and examples below).

Currently, events can ONLY be added within **Pending** status. A subsequent call is required to move the events into **Approved** status.

Once an event is added, a response is returned, which will later be used to move events into **Approved** status. Please review the section **Response Data** for more information.

### **Constitutional Event**

#### **HTTP POST request format**

POST protocol://server:port/kb/constitutionalevent

#### EXAMPLE REQUEST BODY - JSON

```
1 {
2 "build": "NCBI Build 37",
3 "chr": 7,
4 "start": 5000000,
5 "end": 6000000,
  "eventKind": "CNV",
6
7
   "event": "loss",
8
  "data": {
9
     "classification": "benign",
   "note": "example note",
10
    "label": "loss on chr7",
11
    "interpretation": "example interpretation",
12
13
    "evidenceRating": 5,
     "pubMedReferences": [{
14
15
             "pubMedId": 123456,
16
             "note": "example reference"
17
     }],
     "exampleCases": [{
18
19
             "name": "example sample",
             "note": "notes about sample"
20
21
    }],
22
     "phenotypes": [{
23
             "id": "HP00000",
24
             "label": "example phenotype"
25
    }],
26
     "relevantGenes": [{
27
             "name": "example gene name",
28
             "note": "note about gene"
29
    }],
30
     "inheritanceMode": ["UNKNOWN"],
     "acmgEvidenceCategories": {
31
32
             "1A": {
33
                      "score": 0.1,
34
                      "notes": "notes about acmg category"
```

| 35   |          | }                                           |
|------|----------|---------------------------------------------|
| 36   | },       |                                             |
| 37   | "seqVarD | ata": {                                     |
| 38   |          | "ref": "A",                                 |
| 39   |          | "alt": "T",                                 |
| 40   |          | "transcriptId": "NM_0000000",               |
| 41   |          | "proteinId": "",                            |
| 42   |          | "hgvs_c": "example hgvsc",                  |
| 43   |          | "hgvs_p": "example hgvsc",                  |
| 44   |          | "consequences": ["example", "consequences"] |
| 45   | }        |                                             |
| 46 } |          |                                             |
| 47}  |          |                                             |

### **Oncology Event**

#### **HTTP POST request format**

POST protocol://server:port/kb/oncologyevent

#### **EXAMPLE REQUEST BODY - JSON**

```
1 {
2 "build": "NCBI Build 37",
3 "chr": 1,
4 "start": 5000000,
5 "end": 6000000,
  "eventKind": "CNV",
6
  "event": "loss",
7
8 "data": {
9
     "classification": "benign",
10
    "note": "example note",
11
    "label": "loss on chr1",
12
     "interpretation": "example interpretation",
     "pubMedInfos": [{
13
             "pubMedId": 123456,
14
             "note": "example reference",
15
16
             "diagnostic": false,
17
             "therapeutic": false,
18
             "hasGoodPrognosticOutcome": false,
19
             "hasBadPrognosticOutcome": false
20
     }],
     "exampleCases": [{
21
22
             "name": "example sample",
             "note": "notes about sample"
23
24
    }],
     "relevantGenes": [{
25
26
             "name": "example gene name",
27
             "note": "note about gene",
28
             "oncoGene": true,
             "tumorSuppressor": false
29
30
    }],
     "seqVarData": {
31
             "ref": "A",
32
             "alt": "T",
33
```

```
34
             "transcriptId": "NM_0000000",
35
             "proteinId": "",
             "hgvs_c": "example hgvsc",
36
37
             "hgvs_p": "example hgvsc",
38
             "consequences": ["example", "consequences"]
39
    }
40 },
41 "cancerTypes": {
    "WHO": ["who", "cancer"],
42
    "ONCOTREE": ["oncotree", "cancer"]
43
44 }
45}
```

#### **RESPONSE DATA**

Each time a new KB entry is created, it is given a unique id and a revision number. These are returned in the response body and are required to move the event into the **Approved** status:

```
{
    "uuid": "fea068ac-081d-44e5-beba-6089f4ac175a",
    "revision": 1
}
```

### **Moving Events to Approved Status**

#### **OBTAINING THE REVISION TOKEN**

To make a change to the KB, a revision token must be obtained; the event will have to be queried from the KB to extract this information. The unique ID (Kbid.uuid) and a revision number (Kbid.revision) for the event that was added are needed for the query (see Response Data).

#### **HTTP GET REQUEST FORMAT - CONSTITUTIONAL**

GET protocol://server:port/kb/constitutionalevent/TO\_BE\_REVIEWED/Kbid.uuid/Kbid.revision

#### EXAMPLE:

GET http://127.0.0.1:8081/kb/constitutionalevent/TO\_BE\_REVIEWED/fea068ac-081d-44e5-beba-6089f4ac175a/1

#### **HTTP GET REQUEST FORMAT - ONCOLOGY**

GET protocol://server:port/kb/oncologyevent/TO\_BE\_REVIEWED/Kbid.uuid/Kbid.revision

#### EXAMPLE:

GET http://127.0.0.1:8081/kb/oncologyevent/TO\_BE\_REVIEWED/fea068ac-081d-44e5-beba-6089f4ac175a/1

#### **Response Body Content**

```
Once the query is made, the response body contains the following JSON:
{
2 "regionId": {
    "uuid": "fea068ac-081d-44e5-beba-6089f4ac175a",
з
    "revision": 1
4
5 },
6 "build": "NCBI Build 37",
7 "chr": "chr1",
8 "start": 5000000,
9 "end": 6000000,
10 "eventKind": "CNV",
11 "event": "loss",
12 "data": {
13
    ...
14 },
15 "cancerTypes": {
16
    ...
17 },
18 "audit": {
```

```
19
     "status": "TO_BE_REVIEWED",
    "revisionDate": 1632271183511,
20
21
    "revisionUser": "admin",
22
    "approvalUser": null,
23
    "revToken": {
       "uuid": "851b6ea6-578a-43b4-bcc6-4d070eda9c12"
24
25
    }
26 }
27}
The audit.revToken.uuid value, 851b6ea6-578a-43b4-bcc6-4d070eda9c12, will need to be extracted.
```

#### **Reviewing the Event**

The event can be moved to "Approved" status using a POST request with application/x-www-form-urlencoded form.

#### **HTTP POST REQUEST FORMAT - CONSTITUTIONAL**

POST protocol://server:port/kb/constitutionalevent/review

#### **HTTP POST REQUEST FORMAT - ONCOLOGY**

POST protocol://server:port/kb/oncologyevent/review

#### FORM PARAMETERS:

reviewOperation: APPROVE

id: fea068ac-081d-44e5-beba-6089f4ac175a

rev: 1

token: 851b6ea6-578a-43b4-bcc6-4d070eda9c12

### **Verifying Changes**

To verify that the event was created and moved to the "Approved" status, one must search for it again via the uuid:

#### **HTTP GET request format - Constitutional**

GET protocol://server:port/kb/constitutionalevent/APPROVED/id/rev

Example:

GET http://127.0.0.1:8081/kb/constitutionalevent/APPROVED/fea068ac-081d-44e5-beba-6089f4ac175a/1

#### **HTTP GET request format - Oncology**

GET protocol://server:port/kb/oncologyevent/APPROVED/id/rev

#### EXAMPLE:

GET http://127.0.0.1:8081/kb/oncologyevent/APPROVED/fea068ac-081d-44e5-beba-6089f4ac175a/1

#### **EXAMPLE RESPONSE BODY**

The returned JSON data should reflect the event that was just added. If the addition/approval wasn't successful, a 404 error will be returned.

```
{
    "regionId": {
        "uuid": "0fb927f0-82d3-44f0-afb9-628eff0733fa",
        "revision": 1
    },
    "
    "audit": {
        "status": "APPROVED",
        "revisionDate": 1634217250801,
        "revisionUser": "admin",
        "approvalUser": "admin",
        "revToken": {
            "uuid": "ef177b89-45aa-4e02-b5d0-b9514fb8113f"
        }
    }
}
```

### **JSON Field Descriptions**

| Field     | Туре   | Required | Description                                                                         |
|-----------|--------|----------|-------------------------------------------------------------------------------------|
| build     | string | yes      | Human genome build. Must be consistent with VIA's definition: "NCBI Build 37", etc. |
| chr       | string | yes      |                                                                                     |
| start     | int    | yes      |                                                                                     |
| end       | int    | yes      |                                                                                     |
| eventKind | string | yes      | must be CNV, ZYGOSITY, SEQVAR                                                       |
| event     | string | yes      |                                                                                     |
| data      | object | yes      | See ConstitutionalData Object                                                       |

#### Table 2. Oncology Event JSON Fields

| Field       | Туре   | Required | Description                                                                         |
|-------------|--------|----------|-------------------------------------------------------------------------------------|
| build       | string | yes      | Human genome build. Must be consistent with VIA's definition: "NCBI Build 37", etc. |
| chr         | string | yes      |                                                                                     |
| start       | int    | yes      |                                                                                     |
| end         | int    | yes      |                                                                                     |
| eventKind   | string | yes      | must be CNV, ZYGOSITY, or SEQVAR                                                    |
| event       | string | yes      |                                                                                     |
| data        | object | yes      | See OncologyData Object                                                             |
| cancerTypes | object | no       | See CancerTypes Object                                                              |

#### Sub-Object JSON Fields

|                        | Table 3. ConstitutionalData |          |                                                                                                    |  |  |
|------------------------|-----------------------------|----------|----------------------------------------------------------------------------------------------------|--|--|
| Field                  | Туре                        | Required | Description                                                                                                    |  |  |
| classification         | string                      | no       | typically benign, likely benign, likely pathogenic, pathogenic, artifact, or VUS.                                                            |  |  |
| note                   | string                      | no       |                                                                                                    |  |  |
| label                  | string                      | yes      |                                                                                                    |  |  |
| interpretation         | string                      | no       |                                                                                                    |  |  |
| evidenceRating         | int                         | no       | 1 - 5                                                                                                    |  |  |
| pubMedReferences       | object<br>array             | no       | See PubMedInfo Object                                                                                                    |  |  |
| exampleCases           | object<br>array             | no       | See ExampleCaseInfo Object                                                                                                    |  |  |
| phenotypes             | object<br>array             | no       | See Phenotype Object                                                                                                    |  |  |
| relevantGenes          | object<br>array             | no       | See GeneInfo Object                                                                                                    |  |  |
| inheritanceMode        | string<br>array             | no       | typically: "De Novo", "Dominant", "Recessive", or "X-Linked"                                                                                 |  |  |
| acmgEvidenceCategories | object<br>map               | no       | keys are according to ACMG guidelines:                                                                                                    |  |  |
|                        |                             |          | 1A, 1B, 2A, 2B, 2C-1, 2C-2, etc.                                                                                                    |  |  |
|                        |                             |          | See AcmgEvidenceCategory Object                                                                                                    |  |  |
|                        |                             |          | Note: this field is not displayed in the UI currently (will be added in a future version) but this info. can be added to the KB via the API. |  |  |
| seqVarData             | object                      | no       | Included if the event is sequar.                                                                                                    |  |  |
|                        |                             |          | See SeqVarData Object                                                                                                    |  |  |

#### Table 4. OncologyData

| Field          | Туре         | Required | Description                                                                            |
|----------------|--------------|----------|----------------------------------------------------------------------------------------|
| classification | string       | no       | typically benign, likely benign, likely pathogenic, pathogenic, artifact, or VUS.      |
| note           | string       | no       |                                                                                        |
| label          | string       | yes      |                                                                                        |
| interpretation | string       | no       |                                                                                        |
| pubMedInfos    | object array | no       | please note: the oncology pubmed info. has extra fields as compared to constitutional. |
|                |              |          | See OncoPubMedInfo Object                                                              |
| exampleCases   | object array | no       | See ExampleCaseInfo Object                                                             |
| relevantGenes  | object array | no       | See OncoGeneInfo Object                                                                |
| seqVarData     | object       | no       | See SeqVarData Object                                                                  |

Table 5. ExampleCaseInfoFieldTypeRequiredDescriptionnamestringyesnotestringyes

| Table 6. PubMedInfo |        |          |             |  |  |  |
|---------------------|--------|----------|-------------|--|--|--|
| Field               | Туре   | Required | Description |  |  |  |
| pubMedId            | int    | yes      |             |  |  |  |
| note                | string | yes      |             |  |  |  |

#### Table 7. OncoPubMedInfo

| Field                    | Туре    | Required | Description |
|--------------------------|---------|----------|-------------|
| pubMedId                 | int     | yes      |             |
| note                     | string  | yes      |             |
| diagnostic               | boolean | yes      |             |
| therapeutic              | boolean | yes      |             |
| hasGoodPrognosticOutcome | boolean | yes      |             |
| hasBadPrognosticOutcome  | boolean | yes      |             |

 Table 8. GeneInfo

 Field
 Type
 Required
 Description

 name
 string
 yes
 string

 note
 string
 yes

#### Table 9. OncoGeneInfo

| Field           | Туре    | Required | Description |
|-----------------|---------|----------|-------------|
| name            | string  | yes      |             |
| note            | string  | yes      |             |
| oncoGene        | boolean | yes      |             |
| tumorSuppressor | boolean | yes      |             |

# Table 10. PhenotypeFieldTypeRequiredDescriptionidstringyeslabelstringyes

#### Table 12. SeqVarData

| Field        | Туре   | Required | Description                                                                                       |
|--------------|--------|----------|---------------------------------------------------------------------------------------------------|
| ref          | string | yes      |                                                                                                   |
| alt          | string | yes      |                                                                                                   |
| transcriptId | string | no       | Most refseq and ensembl transcripts are supported. VIA will not add an additional link otherwise. |
| proteinId    | string | no       |                                                                                                   |
| hgvs_c       | string | no       |                                                                                                   |
| hgvs_p       | string | no       |                                                                                                   |

#### Table 13. CancerTypes

| Field    | Туре         | Required | Description |
|----------|--------------|----------|-------------|
| WHO      | string array | no       |             |
| ONCOTREE | string array | no       |             |

### **Bulk import**

A bulk import of events into the KB will need to be performed programmatically. Regardless of the format of the data that needs to be imported, it first needs to be converted to the JSON format we have outlined. i.e. if a customer has the data in a TSV format it needs to be converted to the JSON format we have outlined. Hopefully, the data will be programmatically converted to the JSON format. The REST calls can be performed programmatically as well, using Java, Scala, Python, etc.

#### **Curl example**

It is also possible to create a script that uses Curl as follows,

curl -u admin:pwd-goes-here -H "Content-Type: application/json" -d @example.json -X POST http://localhost:8081/kb/constitutionalevent

where example.json contains the JSON text.

### Bulk export / search

There is a way to search the KB database for all events and get its basic information.

```
URL - protocol://server:port/kb/oncologyevents/search
URL - protocol://server:port/kb/constitutionalevents/search
// form parameters:
approvalStatus: APPROVED, TO_BE_REVIEWED, or ARCHIVED
eventKind: CNV, ZYGOSITY, SEQVAR, or SV
build: NCBI Build 37 (the value of related events being searched)
```

#### **Curl example**

```
curl --user admin:pwd-goes-here -X POST localhost:8081/kb/oncologyevents/search -F "approvalStatus=TO_BE_REVIEWED" -
F "eventKind=CNV" -F "build=NCBI Build 37"
```

#### SEARCH RESPONSE

The response will be a json file containing basic info of all events that match the criteria.

Example:

```
1 [
2
     {
3
     "regionId": {
4
             "uuid": "977bdc13-d0b1-4136-9d61-afef70c37b7d",
              "revision": 1
5
6
     },
     "build": "NCBI Build 37",
7
8
     "chr": "chr1",
9
     "start": 2000000,
10
   "end": 3000000,
    "event": "loss",
11
    "classification": "benign",
12
    "label": "loss on chr1",
13
     "exampleCases": [
14
15
              {
16
                      "name": "example sample",
17
                      "note": "notes about sample"
18
              }
19
    1
20 },
```

```
21 {
22 "regionId": {
23
            "uuid": "83510572-3cdb-46b0-b45b-40812ed252fb",
24
           "revision": 1
25
   },
26 "build": "NCBI Build 37",
27 "chr": "chr1",
28 "start": 3000000,
29 "end": 4000000,
30 "event": "loss",
31
   "classification": "benign",
32
   "label": "loss on chr1",
   "exampleCases": [
33
34
           {
35
                   "name": "example sample",
                   "note": "notes about sample"
36
37
           }
38 ]
39 }
40 ]
```

### **Technical Assistance**

For technical assistance, contact Bionano Genomics Technical Support.

You can retrieve documentation on Bionano products, SDS's, certificates of analysis, frequently asked questions, and other related documents from the Support website or by request through e-mail and telephone.

|         | TYPE CONTACT                                                                                       |
|---------|----------------------------------------------------------------------------------------------------|
| Email   | support@bionano.com                                                                                |
| Phone   | Hours of Operation:<br>Monday through Friday, 9:00 a.m. to 5:00 p.m., PST<br>US: +1 (858) 888-7663 |
| Website | www.bionano.com/support                                                                            |
| Address | Bionano Genomics, Inc.<br>9540 Towne Centre Drive, Suite 100<br>San Diego, CA 92121                |